# Arredondar - Programa de Doação

O Movimento Arredondar é uma ONG que apoia outras ONGs coletando micro doações para inspirar solidariedade. E em parceria com a Linx, a funcionalidade do arredondamento permite que a sua empresa transforme a experiência de compra em uma possibilidade para apoiar causas e doar de maneira simples, rápida, segura e transparente.

COMO FUNCIONA: o cliente recebe o convite para arredondar o valor final da compra ou pagamento. Por exemplo, uma conta de R\$14,80 vira R\$15,00 reais. E 20 centavos são doados para apoiar organizações certificadas e escolhidas pela marca parceira. O arredondamento será sempre uma escolha voluntária do cliente, que poderá dizer sim ou não. O Arredondar faz toda a gestão do relacionamento, comunicação e prestação de conta dos recursos repassados, acompanhando de perto o impacto gerado.

IMPLEMENTAÇÃO: Para toda implementação, o cliente Linx conta com o apoio da equipe do Movimento Arredondar e da Linx. Cada parceiro recebe uma chave que deverá ser cadastrada no Linx Degust e que registra e integra os valores de todas as doações realizadas por loja.

SISTEMA TRANSPARENTE: Além de acompanhar as informações de arrecadação, distribuição e repasse de recursos para as organizações que a empresa escolheu apoiar, o Time Arredondar oferece apoio desde a integração até a operação de vendas, treinamento de colaboradores e comunicação sobre a parceria e o apoio a causas. As informações sobre as organizações que recebem doações são disponibilizadas no site www. arredondar.org.br/ongs. E anualmente, passam por auditoria da PwC.

CLIENTE LINX ARREDONDANDO: A solução viabiliza a integração do sistema da sua loja, possibilitando oferecer a solução de arredondamento e acompanhar a arrecadação por filial, a partir da tela integração Arredondar. O Linx Degust receberá das lojas as informações sobre os valores doados e será responsável pela geração dos lançamentos contábeis e pela integração dos dados com o Movimento Arredondar.

#### Requisitos

 Solicitação A rede realizará solicitação de liberação da funcionalidade ao departamento de serviços.

Linx Degust WEB

Realizar a liberação do relatório de doação nos perfis das lojas e rede.

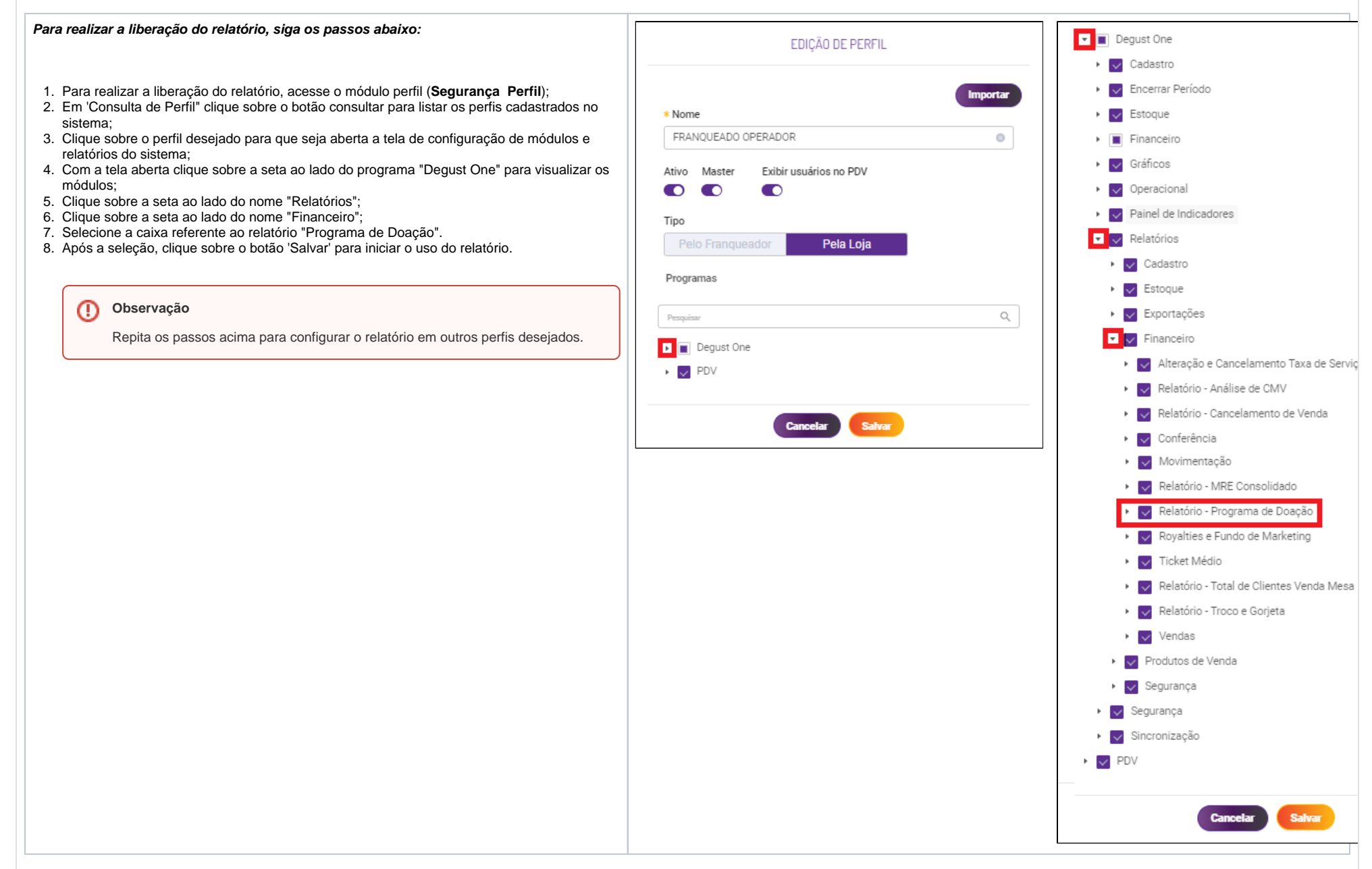

Após configuração do relatório, faz-se necessária a configuração das lojas que utilizarão o programa de doação.

Para iniciar o uso do arredondar acesse: (Cadastro Loja Loja).

Assim que a tela é aberta, clique sobre o botão "Consultar" para listar as lojas pertencente a Rede e assim que listadas, procure a loja desejada e clique sobre o botão editar e para que seja aberta a tela do cadastro da loja.

Uma vez apresentado os dados da loja, clique sobre a aba "Configurações PDV" > combo "Geral" > "Programa de Doação".

| egust                     | Perfil : ADMINISTRADOR SISTEMA                  | - Loja : Su | up Loja 08 (Marcela Cruz QA) [8] | * | Í | 1 🔍 |
|---------------------------|-------------------------------------------------|-------------|----------------------------------|---|---|-----|
| ← EDIÇÃO DE LOJA          |                                                 |             |                                  |   |   | ?   |
| DADOS GERAIS              | CONFIGURAÇÕES PDV                               |             |                                  |   |   |     |
| ENDEREÇO                  | ∽ Geral                                         |             |                                  |   |   |     |
| CONTATO                   |                                                 |             |                                  |   |   |     |
| CLASSIFICAÇÃO             | Programa de doação                              |             | Chave                            | ٦ |   |     |
| CONFIGURAÇÕES DE VENDA    | Arredondar                                      |             | 230-UH9HS2FF                     | ] |   |     |
| CONFIGURAÇÕES FISCAIS     | Solicitar confirmação de doação automaticamente |             |                                  |   |   |     |
|                           |                                                 |             |                                  |   |   |     |
| INTEGRAÇÕES / EXPORTAÇÕES |                                                 |             |                                  |   |   |     |
|                           |                                                 |             |                                  |   |   |     |
|                           |                                                 |             |                                  |   |   |     |

Deverão ser informados os seguintes campos:

- Utiliza programa de Doação Selecionar o programa 'Arredondar'.
- Chave A chave é recebida através da instituição Arredondar e deve ser repassada para cadastro. Essa chave consiste em valor alfa-numérico (Números e Letras).
- Solicitar confirmação de doação automaticamente
  - Se marcada, o sistema Linx Degust PDV fará automaticamente a pergunta de doação para toda venda realizada que apresente troco.
  - Se desmarcada, o sistema Linx degust PDV não fará a automaticamente a pergunta de doação. Para realizar a doação, deverá ser pressionado o botão "Arrendondar" toda vez que na tela de finalização de venda apresentar troco.

Após salvar configuração no Cadastro das Lojas, deverá seguir os seguintes passos:

• Gerar atualização de tabelas para recebimento das informações referente ao Programa de Doação.

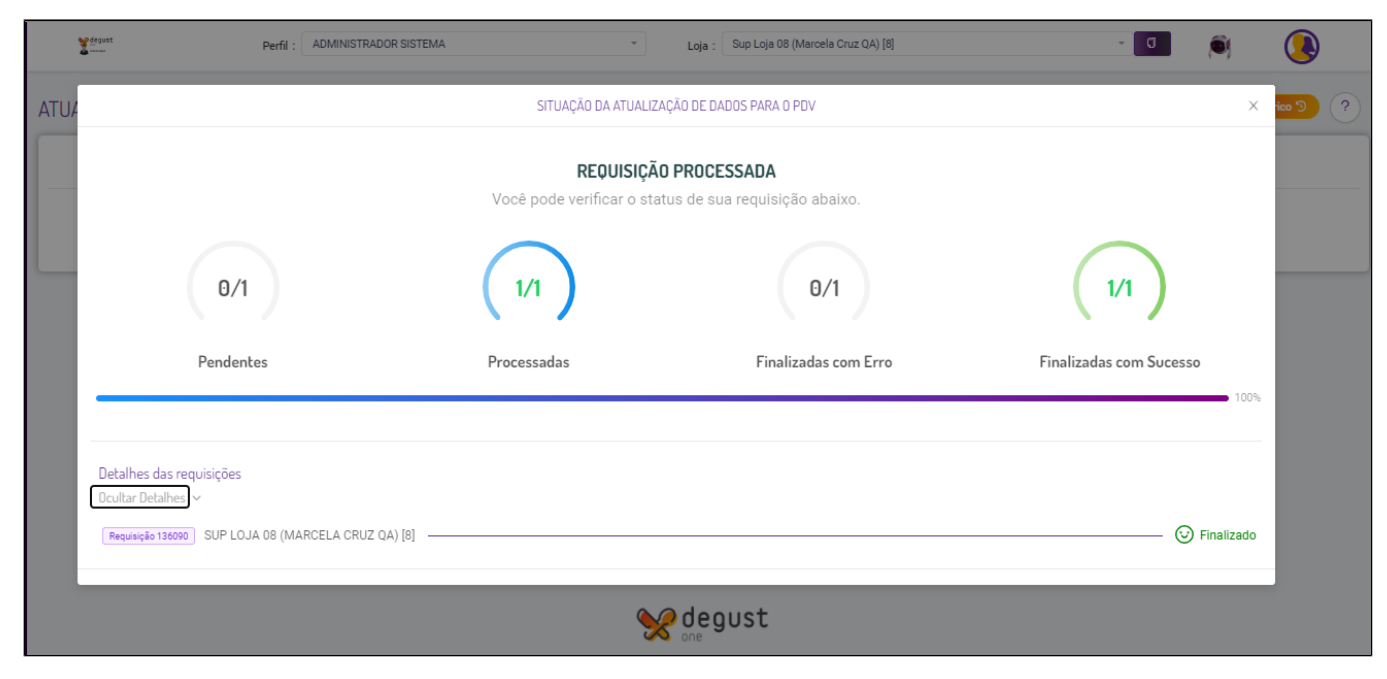

• Linx Degust PDV Atualização do Linx Degust PDV a partir da release 3.0.40.04 ou superior.

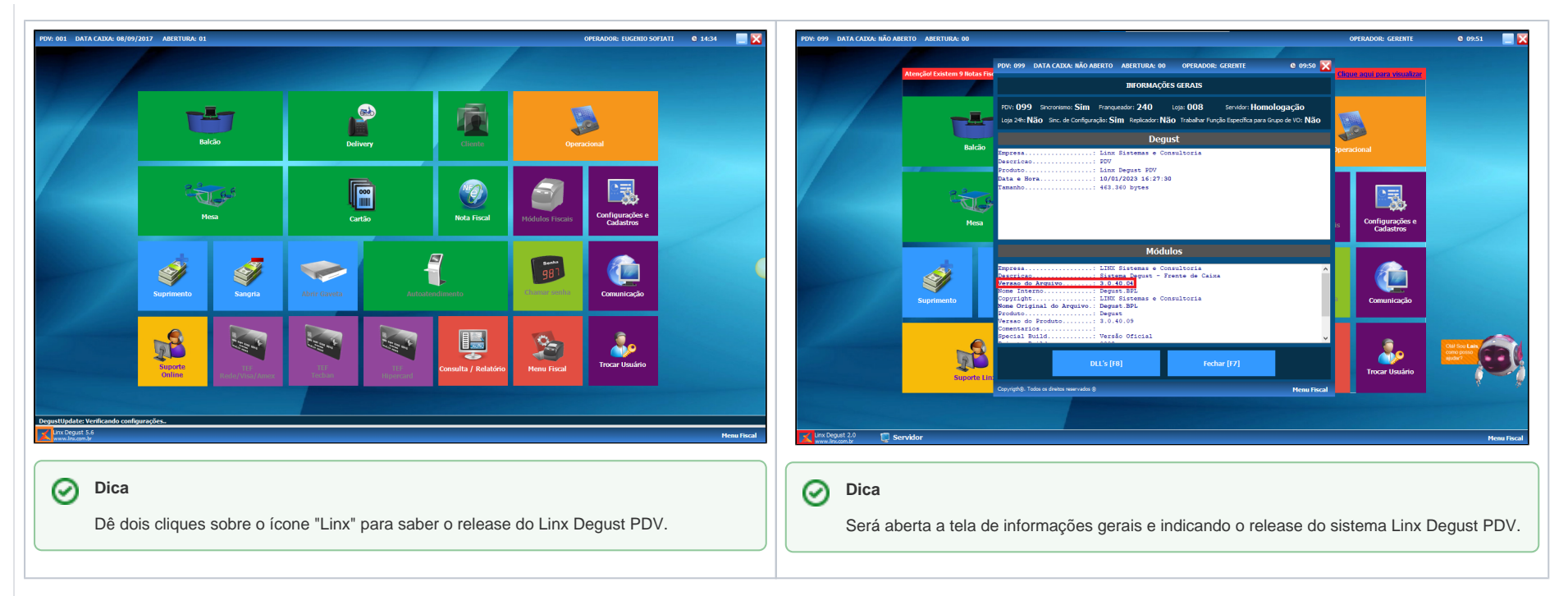

Logo que certificado o release do Linx Degust PDV com a versão compatível para o Programa de Doação, deverá ser verificado se a loja trabalha com emissor cupom fiscal (ecf) ou NFC-e / S@T.

Loja que trabalham com emissor cupom fiscal (ecf) deverá realizar a inclusão de um totalizador não fiscal no equipamento emissor cupom fiscal seguindo os passos abaixo:

- 1. Certificar o emissor cupom fiscal (ecf) de cada PDV estando com a emissão da redução Z realizada no dia anterior de venda e que o mesmo ainda não foi realizada a abertura de jornada de vendas do dia atual;
- 2. Realizar o acesso ao sistema Linx Degust PDV em cada PDV da loja;
- 3. Clicar sobre "Módulos Fiscais;
- 4. Clicar sobre a opção "12 Programar Totalizador Não Fiscal";
- 5. Digitar "nome do totalizador" a ser cadastrado no emissor cupom fiscal (ecf);
- 6. Clicar sobre "Registrar F5" e clicar em "Fechar";
- 7. Após, clicar sobre "Configurações e cadastros";
- 8. Clicar sobre a opção "01 Configurações Gerais";
- 9. Clicar na aba "Programas de Doação";
- 10. Em descrição do totalizador, informe "ARREDONDAR";

| *                                                                                                    | Configuração Geral do Sistema                                                                                                    | × |
|----------------------------------------------------------------------------------------------------|----------------------------------------------------------------------------------------------------|---|
| Geral Combinação Composição Tipos de Venda Touch Screen / Mobile Caba Saita Saitegra Cabeçalho & Rodapé Cabeçalho & Rodapé Cabeçalho & Rodapé Cadraça Eletrônica Comunicador Codigos de Venda no Site Cadraça Eletrônica Codigos de Venda no Site Cadraça Eletrônica Codigos de Venda no Site Cadraça Eletrônica Consumo de Funcionário Cali-Center Exportação de Dados Programas de Fideldiade Layout Venda Auto Atendimento Programa de Dação Expertação Evod | Configuração Geral do Sistema     Loja   001-HOMOLOGACAO DEGUST     Programa de doação     Programa de doação     Arredondar     Descrição do Totalizador no ECF     IRREDONDAR     Wrenagen de confirmação de doação para o programa     Valor Totaliz R6 «vir_total». Confirma a doação de R5 «vir_doacao» para o Instituto Arredondar?     Salotar confirmação de doação automaticamente | ~ |
| Linx Food PAF Sangria / Suprimento Salvar [15] Salvar [15]                                                                                                    | Exportar Config. Exportar Config. Fechar [F7]                                                                                                    |   |
| Selecione uni maizador. O siscema na suge                                                                                                    | ni esce miaizaduri na miaização de venda.                                                                                                    |   |

11. Clique em "Salvar - F5" e após confirme com sim para que as configurações façam efeito.

# Observação

- No passo 05 O nome do totalizador não fiscal deverá ser igual em todos os emissores cupom fiscal.
- Para lojas que trabalham com NFC-e / S@T, deverá ser realizada a configuração a partir do passo 08.

### • Arredondamento das vendas no PDV

- ° É possível utilizar o arredondamento em todas as formas de pagamento
- A doação máxima é de R\$ 0,99
- Os dados são integrados via API automaticamente com o instituto Arredondar, \*após a subida de movimento do PDV para retaguarda (encerramento de dia)

Ao realizar as vendas no sistema Linx Degust PDV, no momento da finalização da venda, o sistema apresentará a mensagem de confirmação de doação para o Instituto Arredondar.

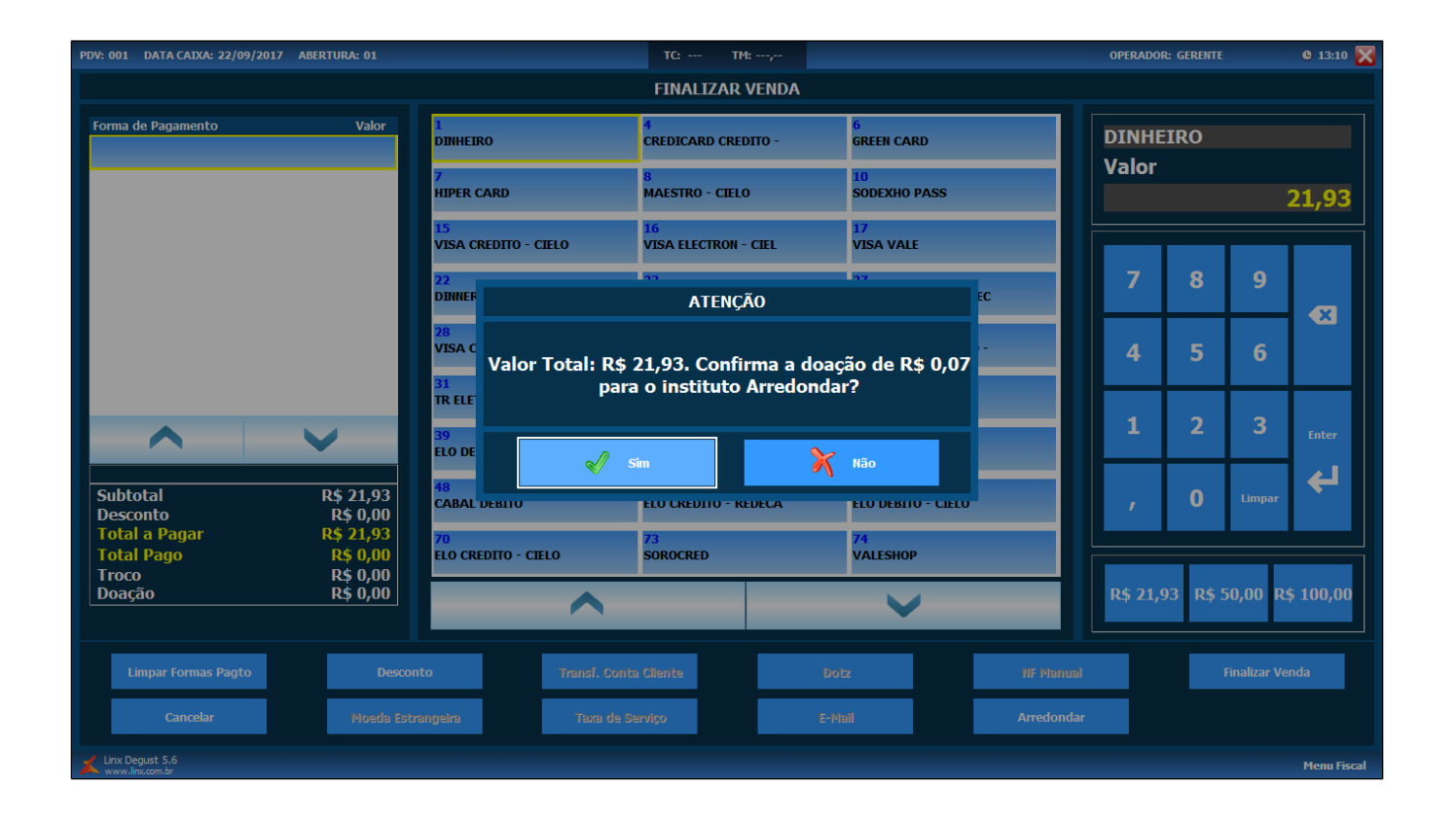

| LINX DEGUST                                                |
|------------------------------------------------------------|
| DESENVOLVIMENTO DEGUST                                     |
| Rua Joaquim da Silva Martha, 13-17 VI.Sta Izabel           |
| CEP: 17014-010 BAURU - SP                                  |
| LINE'J: 00.238.000/0001-82 IE: 209.190.052.114             |
| 22/09/2017 13:10:280 LLF:002514 LUU:004084                 |
| LIFM COLICO DESCRITÃO DID LA LA LAVIT DE CI OUT LA LIEN DE |
| 001 29122 DOM LOCOMUL GIDING CIDINI FOCO COLO              |
| 1 UN X 16 00 T12 00% 0 16 001                              |
| 002 29134 COCO COLO ZEDO PESCOTO                           |
| 1 IN X 5 90 T12 00% 0 5 901                                |
| 003 27211 FRONGOEM LIROS COZINHO DO COS                    |
| 1 UN X 0.01 T12.002 A 0.01                                 |
| 004 27212 GRAITNADO COZINHA DA CASA                        |
| 1 UN X 0.01 T12.00% A 0.011                                |
| 005 27211 ERANGOEM TIRAS COZINHA DA CAS                    |
| 1 UN X 0.01 T12.00% A 0.011                                |
| TOTAL R\$ 21.93                                            |
| Dinheiro 22.00                                             |
| TRDCD R\$ 0.07                                             |
| MD-5:4C3608A534825EBF6FF17BB76BC11C9C                      |
| SENHA: 8                                                   |
|                                                            |
| www.linx.com.br                                            |
| OBF 03DEA 24F47 ABE013 76 DF20D2 C10E0 1297A 90C           |
| DARUMA AUTOMAÇÃO FS600                                     |
| ECF-IF VERSÃD:01.05.00 ECF:007 Lj:001                      |
| DDDDDDDDDDDECCDCEFF 22/09/2017 13:11:29V                   |
| FAB:DR0209BR000000197843                                   |
|                                                            |
|                                                            |
|                                                            |
|                                                            |
|                                                            |
| LINX DEGUST                                                |
| DESENVOLVIMENTO DEGLIST                                    |
| PERSENT METATION PERSON                                    |

| CEP: 17014-010                                                                                                    | RAURU - SP                                                             |
|----------------------------------------------------------------------------------------------------|------------------------------------------------------------------------|
| CNP.J: 00.238.666/0001-82 1                                                                                                    | E: 209.196.052.114                                                     |
| 22/09/2017 13:11:33V                                                                                                    | GNF:000818 C00:004085                                                  |
| CNPJ/CPF Consumidor: (null)                                                                                                    |                                                                        |
| NDME: (null)                                                                                                    |                                                                        |
| ENDERELU: (null)                                                                                                    | CTOCOL                                                                 |
|                                                                                                    | IN FISCHL                                                              |
| CUMPRUVHNIE I                                                                                                    | HU-FISCHL                                                              |
| 001 ARREDONDAR CON                                                                                                    | 0005 0,07                                                              |
| TOTAL R\$                                                                                                    | 0,07                                                                   |
| Dinheiro                                                                                                    | 0,07                                                                   |
| Doacao ao Instituto Arredor                                                                                                    | ndar                                                                   |
| Dograo ao matinata mitero                                                                                                    |                                                                        |
| CNPJ 14.416.996/0001-25                                                                                                    |                                                                        |
| CNPJ 14.416.996/0001-25<br>http://www.arredondar.org.t                                                                                                    |                                                                        |
| CNPJ 14.416.996/0001-25<br>http://www.arredondar.org.t<br>11E 55B9A 258D0 F4A01C FF (                                                                                                    | or<br>0F4132 12E91 12901 B74                                           |
| СNPJ 14.416.996/0001-25<br>http://www.arredondar.org.t<br>11E 55B9A 258D0 F4A01C FF (<br>DARUMA AUTOMAÇÃO FS600                                                                              | or<br>0F4132 12E91 12901 B74<br>ECE:007 1 0001                         |
| CNPJ 14.416.996/0001-25<br>http://www.arredondar.org.t<br>11E 55B9A 258D0 F4A01C FF (<br>DARUMA AUTOMAÇÃO FS600<br>ECF-IF VERSÃO:01.05.00                                                    | or<br>0F4132 12E91 12901 B74<br>ECF:007 LJ:001<br>22/09/2017 13:11:244 |
| CNPJ 14.416.996/0001-25<br>http://www.arredondar.org.t<br>11E 55B9A 258D0 F4A01C FF (<br>DARUMA AUTOMAÇÃO FS600<br>ECF-IF VERSÃO:01.05.00<br>DDDDDDDDDDDECCDCEFF<br>FAB:DR0209BR000000197843 | or<br>0F4132 12E91 12901 B74<br>ECF:007 LJ:001<br>22/09/2017 13:11:34V |

# () Observação

De acordo com as imagens acima, o valor de arredondamento será calculado para apresentar um valor inteiro para pagamento pelo cliente, ou seja, o sistema calculará o quanto faltará, lançará como troco e depois emitirá o documento não-fiscal de doação autorizada pelo cliente para o Instituto Arredondar.

## Relatório no Degust One Retaguarda

Acesse no menu: Relatórios> Financeiro > Programa de Doação

Selecione o período desejado, filtros se necessário e exporte o relatório.

|  | RELATÓRIO        | ) – PROGRAM                     | MA DE DOA                    | ÇÃO                    |                       | ?        |  |  |
|--|------------------|---------------------------------|------------------------------|------------------------|-----------------------|----------|--|--|
|  | * Periodo        |                                 |                              |                        |                       |          |  |  |
|  | 01/05/2          | 023                             |                              | ~ 23/05/2023           |                       |          |  |  |
|  | Tipo de Rela     | tório                           | Cancelado                    |                        |                       |          |  |  |
|  | Detalhado        | •                               |                              | Sim                    | Não                   |          |  |  |
|  | Loja             |                                 |                              |                        |                       |          |  |  |
|  | Cód.             | Loja                            |                              |                        |                       |          |  |  |
|  |                  |                                 |                              |                        |                       | - 0      |  |  |
|  | Essa v<br>alguns | ersão do relató<br>minutos para | ório processa<br>ser gerado. | um volume muito alto d | le dados, portanto po | de levar |  |  |
|  |                  |                                 |                              | Exportar               |                       |          |  |  |

| egust<br>error                                    | PROGRAMA DE DOAÇÃO VOLUNTÁRIA  |                           |                                 | Ē, P           |
|---------------------------------------------------|--------------------------------|---------------------------|---------------------------------|----------------|
| Periodo<br>01/05/2023 à 23/05/2023                | Tipo de Relatório<br>Detalhado | Cancelado<br>Não          |                                 |                |
| Data 🗢                                            |                                |                           | Vale                            | or de Doação 🕀 |
| Sup Loja 08 (Marcela Cruz QA)                     |                                |                           |                                 |                |
| 11/05/2023                                        |                                |                           |                                 |                |
| 11/05/2023                                        |                                |                           |                                 | 0,60           |
| 11/05/2023                                        |                                |                           |                                 | 0,60           |
| 11/05/2023                                        |                                |                           |                                 | 0,70           |
| 11/05/2023                                        |                                |                           |                                 | 0,10           |
| 11/05/2023                                        |                                |                           |                                 | 0,20           |
|                                                   |                                |                           | Total Dia                       | 2,20           |
| 12/05/2023                                        |                                |                           |                                 |                |
| 12/05/2023                                        |                                |                           |                                 | 0,60           |
| 12/05/2023                                        |                                |                           |                                 | 0,10           |
| 12/05/2023                                        |                                |                           |                                 | 0,60           |
| 12/05/2023                                        |                                |                           |                                 | 0,60           |
|                                                   |                                |                           | Total Dia                       | 1,90           |
|                                                   |                                |                           | Total Geral                     | 4,10           |
|                                                   |                                |                           |                                 |                |
| Linx Degust Web<br>Linx S.A.<br>www.degust.com.br |                                | Gerado em<br>23/05/2023 1 | Por<br>Marcela Ca<br>Silva Cruz | rolaine da     |